| Sur Unigenitativ - peningamening Antikenser<br>Start Biefäger Bemälen Antike<br>Mingen Stopieren<br>Zwischenablege | Hife<br>Farben un<br>Messen<br>Oberschne<br>Pl | Artika<br>d Texturen (<br>idungen - ))<br>ienung | el Q Was I<br>Anhänge Raster<br>Skript @ Drud<br>Snapping * | möchten Sie   | There are a set of the set of the | nbar!                         |  |  |
|----------------------------------------------------------------------------------------------------|------------------------------------------------|--------------------------------------------------|-------------------------------------------------------------|---------------|----------------------------------------------------------------------------------------------------|-------------------------------|--|--|
| atalogartikel • • ×                                                                                                | Hinnels                                        | Pos. Nr. Ki<br>1 G<br>2 H<br>3 U                 |                                                             | Anschlag<br>R | Beschrebung<br>Gerite-Unbau KM-Gefinnationat<br>Radzkawninge in Kopublich<br>Dechauchterk Kriterkehed Kihlichränke                                                                                                    | Ansicht einstellen 👻 🕈 🗙      |  |  |
| talog Nobila 2019 v<br>Ia.otgruppe v Ale v                                                                         |                                                | 4 U<br>5 U<br>6 G<br>7 SI                        | FKK6036<br>FKK5036<br>S8601<br>PU60                         | R             | Obebauschnrik für freidehende Kühlschninke<br>Deebauschnrik für freidehende Kühlschninke<br>Vestiftete Türfnit<br>Spülenschrank                                                                                                    |                               |  |  |
| rzerosch… v SKB<br>Bestel-tř. v                                                                                    |                                                |                                                  |                                                             | L<br>L        | Anterioriana<br>Aschlusavange in Kopushöhe<br>Garite-Unbau Backden und Dampfgarer / Konpaktgerät<br>Frortpasstück<br>Unterschnerk                                                                                                    |                               |  |  |
|                                                                                                    |                                                | 13 K0<br>14 U<br>15 T<br>16 N                    | MS2A90<br>WR50<br>WIS30<br>WR90                             |               | Kochstellenschrank für Muldenklifter mit Sockelinstor<br>Wange für Raunplanung<br>Derbregal Tuster<br>Nachenengal                                                                                                    |                               |  |  |
| SKB41011AS SKB41211AS SKB48811AS                                                                                   |                                                | 18 U.<br>19 U.<br>20 U<br>21 N                   | A90<br>A90<br>PD20<br>V203                                  | L             | naczapidzak<br>Auszyschrank<br>Auszyschrank<br>Frotpasstück<br>Rochawandwelkieldung                                                                                                    | Keine Einstellungen verfügbar |  |  |
| echvebung * AEG Integrieter Kählautomat SKB 512<br>21 AS<br>Anahl * 1                                              |                                                | 22 Al<br>23 Al<br>24 Al<br>24 I                  | DBML16184<br>PD60<br>PD110<br>PDK                           |               | Abdeckboden in Lack, 16 mm stalk, 16 Side-oder Highboard in festen Breten<br>Abetsplate APD nit Dekokarte<br>Abetsplate APD nit Dekokarte<br>Metemasi für anältriche Kartenbergen an ähatteslatten und Tachen                                                                                                    |                               |  |  |
| Brete v 540<br>Tiefe v 545                                                                                         |                                                | 25 SI<br>26 SI<br>27 SI<br>28 W                  | 815<br>815<br>815<br>815<br>(AP20)                          |               | Sockeblende mit Bodendichtungsprofil<br>Sockeblende mit Bodendichtungsprofil<br>Sockeblende mit Bodendichtungsprofil<br>Wardshochtungenfil am Konströtoff                                                                                                    |                               |  |  |
| he von B v 0 Anschlag v Olinks O Rechts                                                                            |                                                |                                                  |                                                             |               | WAP-Zubehötbeutel<br>KLUDI: Hochdnuck-Einhebelmischbatterle Zenta, Machbatterle Edelstahloptik<br>ABG Integrieter Kühlautonat SKB 512 21 AS                                                                                                    |                               |  |  |
| ∠∠ ≤ & ⊙ .                                                                                                    | <                                              | Artikeliste                                      | •/                                                          |               |                                                                                                    |                               |  |  |

Klicken Sie auf die Schaltfläche Lagerbestand.

| Resource         Source         Soure | Math or Mathematical Science         Logic         Resent H         Note (K         Note (K         Not |
|----------------------------------------------------------------------------------------------------|----------------------------------------------------------------------------------------------------|
| No.         Redemotionsy         Boundary boundary         Loge         Reserved         No.5 CK         No.5 VK           5         5518122053         AD3 Response 1081922135         2.3         BD3.02         553.02           Statestower         Statestower         Statestower         Statestower         Statestower         Statestower           Reservem         Statestower         Statestower         Statestower         Statestower         Statestower                                                                                                    | No.         Restrictions         Logic         Reserved         Mode         K         Mode         K         Mode         K         Mode         Mode                                                                                                    |
| 6 ВИЛООМ АЛ Наумен Клалон 1983 (27.14) 23 В 99.84 90.34<br>Валочия                                                                                                    | 6 9010203 4031400000 500312/2133 23 9 90.96 90392 90392<br>Reactions                                                                                                    |
| Rearives                                                                                                    | Rearingen                                                                                                    |
|                                                                                                    |                                                                                                    |

Klicken Sie auf die Schaltfläche Reservieren.

| arrien ove or | e rinare aus, an der die nedermerun | g vorgenommen werden soll. |  |  |  |
|---------------|-------------------------------------|----------------------------|--|--|--|
| Abteilung     | Standort                            | Lager                      |  |  |  |
|               | P1                                  | 1.0                        |  |  |  |
|               | AU3                                 | 1,0                        |  |  |  |
|               |                                     |                            |  |  |  |
|               |                                     |                            |  |  |  |
|               |                                     |                            |  |  |  |
| marcianara    | n endet                             |                            |  |  |  |
| Mitwoch .     | 2. December 2020                    | Selektieren                |  |  |  |
|               |                                     |                            |  |  |  |
|               |                                     |                            |  |  |  |
|               |                                     |                            |  |  |  |
|               |                                     |                            |  |  |  |
|               |                                     |                            |  |  |  |
|               |                                     |                            |  |  |  |
|               |                                     |                            |  |  |  |
|               |                                     |                            |  |  |  |
|               |                                     |                            |  |  |  |
|               |                                     |                            |  |  |  |
|               |                                     |                            |  |  |  |
|               |                                     |                            |  |  |  |
|               |                                     |                            |  |  |  |
|               |                                     |                            |  |  |  |
|               |                                     |                            |  |  |  |
|               |                                     |                            |  |  |  |
|               |                                     |                            |  |  |  |
|               |                                     |                            |  |  |  |
|               |                                     |                            |  |  |  |
|               |                                     |                            |  |  |  |

 $\times$ 

## Klicken Sie auf die Schaltfläche Selektieren.

| Artikel Pr       | eisänderung                                     |                                                      |                                                     | ×                            |
|------------------|-------------------------------------------------|------------------------------------------------------|-----------------------------------------------------|------------------------------|
| ?                | Der EK-Preis v<br>Der ursprüng<br>einen neuen ' | vurde automat<br>liche VK-Preis I<br>VK-Preis auf 55 | isch auf 554,00<br>peträgt 553,78<br>4,00 € setzen? | )€ gesetzt.<br>€ Möchten Sie |
|                  |                                                 |                                                      | Ja                                                  | Nein                         |
| Klicken S        | ie auf die Sc                                   | haltfläche <b>N</b>                                  | ein.                                                |                              |
| Lager            |                                                 |                                                      |                                                     | - 0 X                        |
| Per In Accession | g Rehnbrg<br>Unterpresented (1910-191           | 199<br>17                                            | Artist vo Mate                                      | Pitchondopa                  |
| Reservieren      |                                                 |                                                      | L                                                   | Solide                       |

Klicken Sie auf die Schaltfläche Schließen.

KDS Erfolg ist planba н MP. 44 | 🌚 • 🤐 📓 | 🎇 • 📰 • 🐁 | 🕵 • HWK16 UFK603 GSB60 SPU60 UB0 SPU60 UB0 HWK16 GDK02AU UP020 U90 KMS2A9 UP020 U90 KMS2A9 UP020 UW530 NWF90 NWF90 NWF90 NWF90 NWF90 NWF90 NWF90 NWF90 NWF90 NWF90 SB15 SB15 17.4 1.13 --1 2 0

## Klicken Sie auf die Schaltfläche Bildlauf nach rechts.

| W delegated a Periodes an Idialia                         | al Restationation                                                                                                    |                                   | LODO               | 104             |                                                   |
|-----------------------------------------------------------|----------------------------------------------------------------------------------------------------|-----------------------------------|--------------------|-----------------|---------------------------------------------------|
| Mrs ubigrotutre - pasopanong Anticensi                    | e enveningsoors                                                                                                    |                                   | 2013               |                 |                                                   |
| Datei Start Einfügen Bemaßen Ans                          | icht Hilfe Artikel                                                                                                    | Q Was möchten Sie tun?            | 100                | J Errolg is     | st planbar!                                       |
| 100 hausschneiden 🙆 400.                                  | Sarben und Texturen 🗐 Anhänge                                                                                                    | Raster 0 MA                       | ELIN A BAM         | aloo info 📰 🗖 🗖 | 🖌 🥅 🗙 Löschen 🗔 🗐                                 |
| 🔲 🛗 🐨                                                     | Marran Grant                                                                                                    | Doviburithe                       | R A B              | (**)            |                                                   |
| Einfügen Kundeninfo Standard                              |                                                                                                    | Preise Bläck                      | ATAK               | Hack            | er Korpushöhe                                     |
| Ausführung                                                | <ul> <li>Uberschneidungen * IIII Snapping *</li> </ul>                                                                                                    |                                   | UIJI RE 📲          | Product         | Pilot IQ Auswählen *                              |
| Zwischenablage                                            | Planung                                                                                                    | KFM 8                             | ereich 💤           | Katalog         | Bearbeiten Möbelpilot                             |
| 🖬 🖬 🤊 · (° · 💷 🗏 🖷 🔛 · 🕮 ·                                | 📮 • 🖩 • 🔍 • 🥥 📓 😹 • 📰                                                                                                    | - 🐁   🕅 - 🔨 🙆 🔍 - 🗉               |                    |                 |                                                   |
| Katalogartikel 👻 🔍 🗙                                      |                                                                                                    | VKP inkl Bestelmaße               | Fornularkategorie  | Hersteller      | Mw92: Ansicht einstellen 🔹 🖲                      |
|                                                           |                                                                                                    | 765.00 € 600 × 561 × 2183         | Nöbeltele          | Nobilia 2019    | 19.                                               |
|                                                           |                                                                                                    | 468,00 C 16 x 585 x 1050          | Nobeltele          | Nobila 2019     | 19,                                               |
|                                                           |                                                                                                    | 302.00 € 600 x 561 x 360          | Nobeltele          | Nobila 2019     | 15.                                               |
| Vitale                                                    |                                                                                                    | 302.00 6 600 x 561 x 360          | Nobeltele          | Nobile 2019     | 15.0                                              |
| Nobila 2013 w                                             |                                                                                                    | 302.00 € 600 × 561 × 360          | Nobeltelle         | Nobila 2019     | 19.                                               |
| Hauptgruppe + He +                                        |                                                                                                    | 136.00 C 600 x 561 x 720          | Nobeltele          | Nobila 2019     | 19.                                               |
|                                                           |                                                                                                    | 230,005 000 x 001 x 720           | Muleicie           | Nobela 2013     | 10.                                               |
| Untergruppe v Ase v                                       |                                                                                                    | 468.00 £ 16 × 505 × 1050          | Nibelala           | Nebla 2019      | 19                                                |
| Kurzbeoeich # SKB                                         | storrill                                                                                                    | 941 00 £ 500 x 561 x 2183         | Whetele            | Nebla 2019      | 19.                                               |
| Bestel Nr. w                                              | -per                                                                                                    | 84.00 € 200 x 561 x 720           | Nobebele           | Nobile 2019     | 15                                                |
| Destarte                                                  |                                                                                                    | 480.00 € 900 x 561 x 720          | Nobeltele          | Nobile 2019     | 19.0                                              |
| · · · · · · · · · · · · · · · · · · ·                     | *                                                                                                    | 894.00 € 900 x 561 x 720          | Nobeltele          | Nobile 2019     | 19.1                                              |
| mental method contact A                                   |                                                                                                    | 306.00 € 50 × 1070 × 870          | Nobeltele          | Nobila 2019     | 19.                                               |
|                                                           |                                                                                                    | 1.240,00 € 300 × 478 × 2032       | Nobeltele          | Nobila 2019     | 19.                                               |
| 1                                                         |                                                                                                    | 257,00 € 900 x 150 x 257          | Nobeltele          | Nobilia 2019    | 19.                                               |
| HERE , MAN , MANNE ,                                      |                                                                                                    | 257,00 € 900 x 150 x 257          | Nöbeltele          | Nobilia 2019    | 19.                                               |
| SK841011AS SK841211AS SK848811AS                          |                                                                                                    | 950,00 € 900 x 461 x 720          | Nobeltele          | Nobila 2019     | <ol> <li>Keine Einstellungen verfügbar</li> </ol> |
|                                                           |                                                                                                    | 950.00 € 900 x 461 x 720          | Nöbeitele          | Nobile 2019     | 19.                                               |
| 1.12 m.14                                                 |                                                                                                    | 84.00 € 200 x 561 x 720           | Nöbeltele          | Nobile 2019     | 19.0                                              |
| 1.2592.1                                                  |                                                                                                    | 391,00 € 1768 × 16 × 1050         | Nobeltele          | Nobila 2019     | 19.0                                              |
| Beechreibung   AEG Integrieter Kuhlautomat SKB 512  21 AS | Highboard in festen Breten                                                                                                    | 470,00 € 1800 x 587 x 16          | Arbeitsplatten     | Nobila 2019     | 19.1                                              |
|                                                           |                                                                                                    | 2/6,00 C 1800 x 600 x 38          | Albeitspräten      | N0068 2019      | 19.                                               |
| Anzahi + 1                                                | and the second second sec | 497,00 6 1902 x 1100 x 38         | Abetsplaten        | NODEA 2019      | 190                                               |
| Burte - 1840                                              | spreasers und represent,                                                                                                    | 0.00 C 2000 - 13 - 150            | Provenged 201      | Mubility 2019   | 10                                                |
|                                                           |                                                                                                    | 0.006 2200 x 13 x 150             | Mihabala           | Nebila 2019     | 19                                                |
| Tiefe - 549                                               |                                                                                                    | 0.00 € 3350 × 13 × 150            | Nobelee            | Nobile 2019     | 19.1                                              |
| Hite v 1218                                               |                                                                                                    | 12.00 € 1100 × 25 × 25            | Abetsplatten       | Nobila 2019     | 19.                                               |
|                                                           |                                                                                                    | 10.00 € 0 × 0 × 0                 | Zubehör            | Nobilia 2019    | 19.                                               |
| Hohe von B * 10                                           | Tschbatterie Edelstahloptik                                                                                                    | 275.00 € 50×228×228               | Spülen/Mschb.      | Nobila 2019     | 19.                                               |
| Anschlag V Clinks O Rechts                                |                                                                                                    | 659,00 € 540 x 549 x 1218         | E-Gerite           | Lagerkatalog    | 19.                                               |
|                                                           | 1                                                                                                    |                                   |                    |                 |                                                   |
| /// 🔁 🔏 • 🔂 •                                             | ¢                                                                                                    |                                   |                    |                 | 3                                                 |
|                                                           | IC C > > @ Artikeliste*                                                                                                    |                                   |                    |                 | 4.5                                               |
| Netto-VKP = 10.433,62 € MirSt. = 1.982,38 €               | Brutto-VKP = 12,416,00 € Rabatt (Inkl. N                                                                                                    | NvSt) = 0,00 € Anzahlung = 0,00 € | Nobilia 2019 SKE51 | 221AS 89017 AEG | 5 integrierter Kählautomat SKB 512 21 AS 🛛 🔒      |

Einzelszenario: Wie frage ich in KPS einen Warenbestand ab?

Seite 1